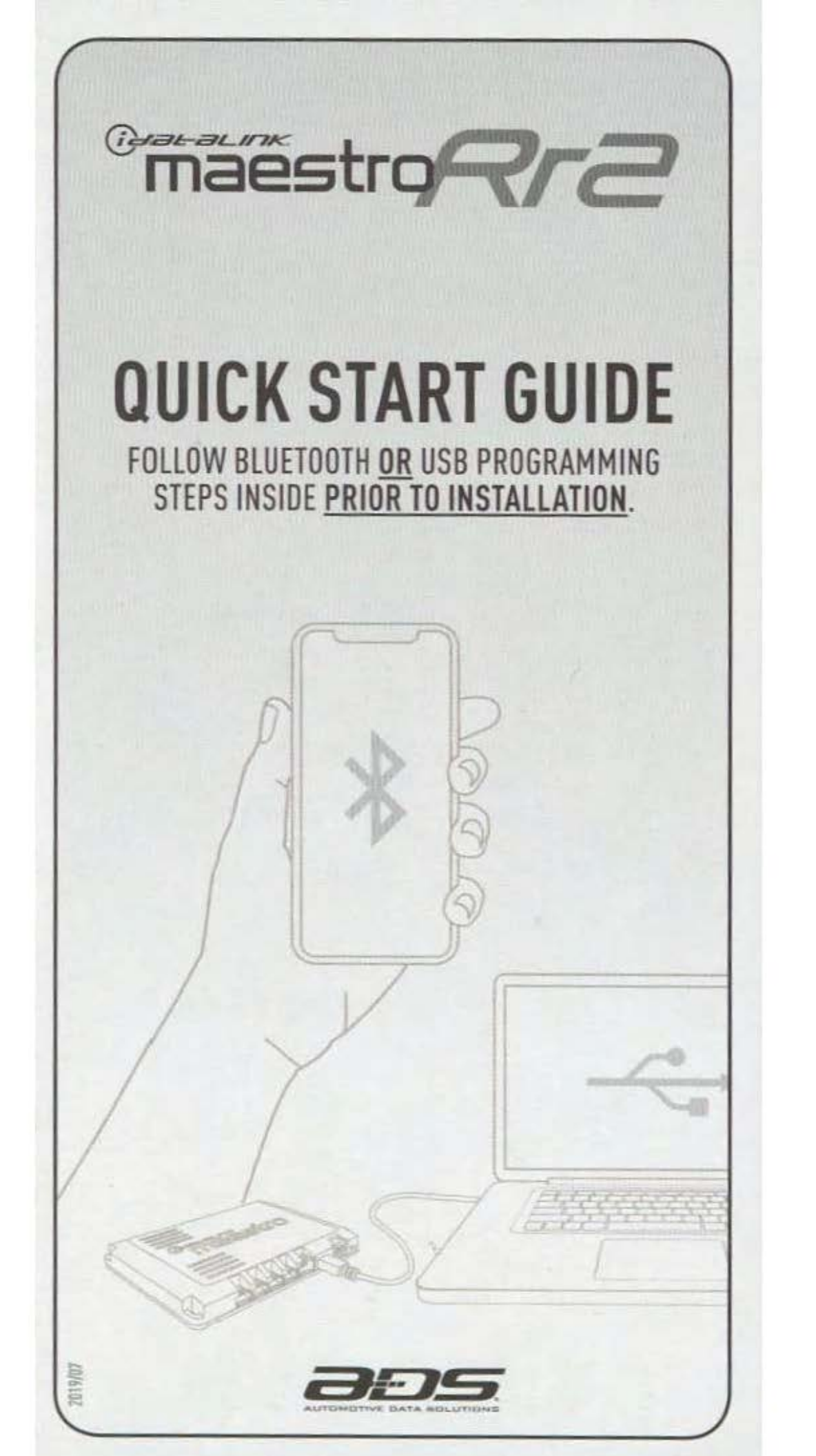

Bluetooth

# **BLUETOOTH PROGRAMMING**

#### **1- INSTALL THE WEBLINK MAESTRO APP**

Download the Weblink Maestro App on your IOS or Android device.

### 2- REGISTER A WEBLINK ACCOUNT

Complete the registration process. A confirmation email will be sent to you requiring validation. Log into the Weblink Maestro app with your username and password.

### **3- CONNECT THE MODULE TO A POWER SOURCE**

Use the included micro USB cable to connect the module to a power source.

### 4- PAIR THE MODULE TO YOUR IOS OR ANDROID DEVICE

Follow the Bluetooth pairing instructions listed in the Weblink Maestro app.

### 5- WEBLINK PROGRAMMING

Follow the programming steps until your module is flashed, then download your install guide.

# 6- COMPLETE VEHICLE-SPECIFIC INSTALLATION

Follow the steps in your install guide and complete the installation. ADS recommends having your iDatalink Maestro RR2 installed by a certified technician. Vehicle-specific T-harness required and sold separately.

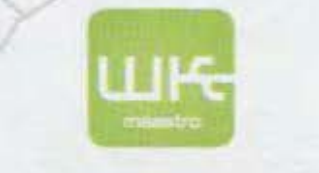

oogle play

pp Store

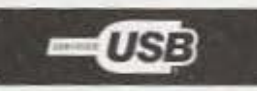

# **USB PROGRAMMING**

#### 1- INSTALL THE WEBLINK DESKTOP APPLICATION Go to www.idatalinkmaestro.com/plugin.

select your software version (Mac or PC) and follow the installation steps. Be sure to review the system requirements before installing.

### 2- REGISTER A WEBLINK ACCOUNT

Once installed, complete the Weblink registration process.

### **3- CONNECT THE MODULE TO YOUR COMPUTER**

Use the included USB cable to connect your iDatalink Maestro module to your computer.

### **4- WEBLINK PROGRAMMING**

Launch the Weblink Desktop application, login and follow the programming steps until your module is flashed, then download your install guide and owner's manual if applicable.

### 5- COMPLETE VEHICLE-SPECIFIC INSTALLATION

Follow the steps in your install guide and complete the installation. ADS recommends having your iDatalink Maestro device installed by a certified technician. Additional accessories may be required and sold separately.

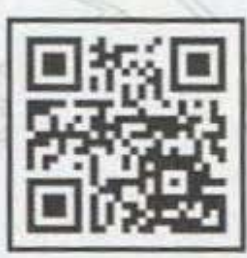

#### SCAN TO WATCH MAESTRO RR2 INSTALLATION HELP VIDEOS

# LIMITED 1-YEAR WARRANTY

Automotive Data Solutions Inc. ("ADS") warrants to the original purchaser of the product that the following components product shall be free of defects in material and workmanship under normal use and circumstances for the period of one [1] year from the date of original installation.

"Authorized Dealer" is defined by ADS as a company who qualifies to purchase products directly from ADS, or one of its approved distributors. Thus, products not sold nor installed by an Authorized Dealer are not covered by this warranty. This includes, but is not limited to, ADS products sold on Amazon.com, eBay.com, Walmart.com and Newegg.com. To find an authorized retailer near you, visit http:// maestro.idatalink.com/find-product.

In the event of any product malfunction during the Warranty period, the original purchaser must return to the Authorized Dealer where it was originally purchased with the original proof of purchase. If a malfunction is detected, the Authorized Dealer will elect to repair or replace the product at its discretion. Labor costs may be applicable and are at the discretion of the Authorized Dealer.

ADS is not responsible for any damages whatsoever, including but not limited to any consequential damages, incidental damages, damages for loss of time, loss of earnings, commercial loss, loss of economic opportunity and the like that may or may not have resulted from the installation or operation of an iDatalink Maestro product.

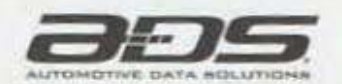

TECHNICAL SUPPORT 877.212.6169 idatalinkmaestro.com

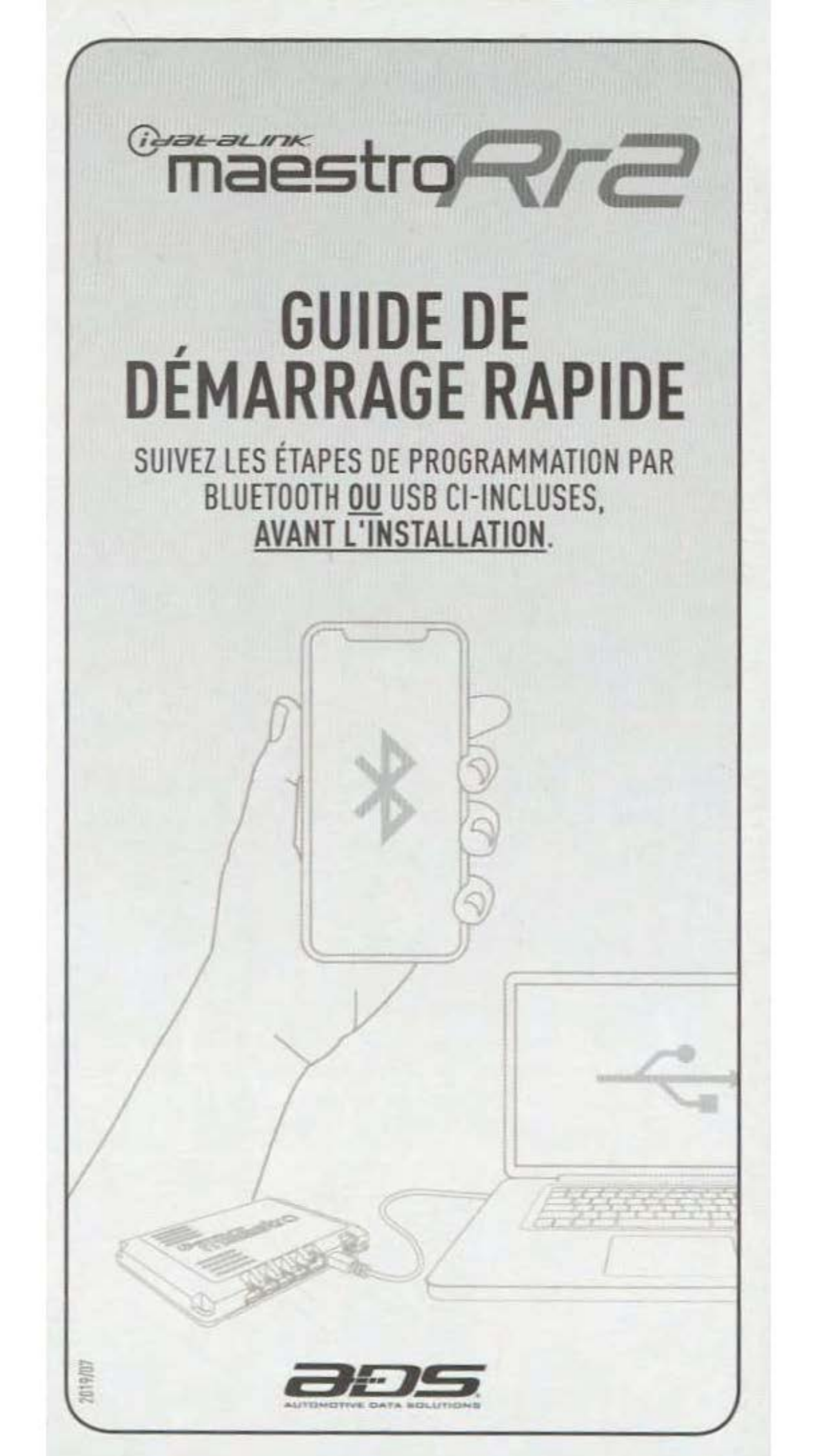

Bluetooth

# **PROGRAMMATION BLUETOOTH**

### **1- INSTALLEZ L'APPLICATION WEBLINK MAESTRO**

Téléchargez l'application Weblink Maestro sur votre appareil IOS ou Android.

### 2- CRÉEZ UN COMPTE WEBLINK

Complétez le processus d'inscription. Un courriel de validation vous sera envoyé. Connectez-vous à l'application Weblink Maestro avec votre nom d'utilisateur et votre mot de passe.

### **3- BRANCHEZ LE MODULE À UNE SOURCE DE COURANT**

Utilisez le câble micro USB fourni pour connecter le module à une source d'alimentation.

### 4- PAIREZ LE MODULE À VOTRE APPAREIL IOS OU ANDROID

Suivez les instructions de couplage Bluetooth répertoriées dans Application Maestro de Weblink.

## **5- PROGRAMMATION WEBLINK**

Suivez les étapes de programmation jusqu'à ce que votre module soit flashé, puis téléchargez votre guide d'installation.

# 6- COMPLÉTEZ L'INSTALLATION DANS LE VÉHICULE

Suivez les étapes de votre guide d'installation et complétez l'installation. ADS recommande que votre iDatalink Maestro RR2 soit installé par un technicien certifié. Harnais en T spécifique au véhicule requis et vendu séparément.

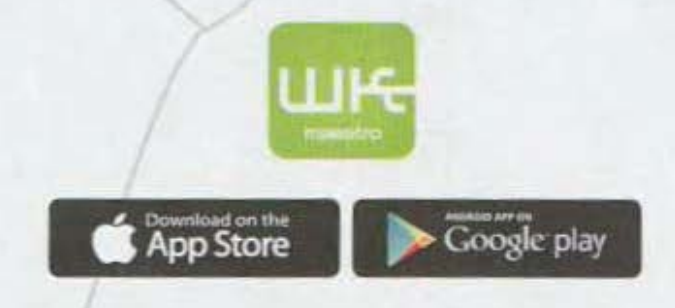

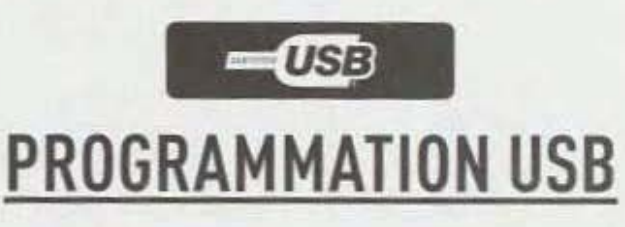

### 1- INSTALLER L'APPLICATION WEBLINK DESKTOP Allez au www.idatalinkmaestro.com/plugin,

sélectionnez votre version de logiciel (Mac ou PC) et suivez les étapes d'installation. Veuillez consulter les prérequis du système avant l'installation.

## 2- CRÉER UN COMPTE WEBLINK

Terminez le processus d'inscription Weblink.

### **3- CONNECTEZ LE MODULE À VOTRE ORDINATEUR**

Utilisez le câble USB fourni pour brancher votre module iDatalink Maestro sur votre ordinateur.

### **4- PROGRAMMATION WEBLINK**

Lancez l'application Weblink Desktop, connectez-vous et suivez les étapes de programmation jusqu'à ce que votre module soit flashé, puis téléchargez votre guide d'installation et le manuel du propriétaire, si disponible.

### 5- COMPLÉTEZ L'INSTALLATION DANS LE VÉHICULE

Suivez les étapes de votre guide d'installation et complétez l'installation. ADS recommande que votre module iDatalink Maestro soit installé par un technicien certifié. Des accessoires supplémentaires pourraient être requis et vendus séparément.

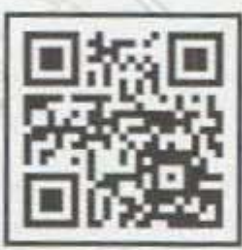

SCANNEZ POUR VISIONNER DES VIDÉOS D'AIDE À L'INSTALLATION MAESTRO RR2

# **GARANTIE LIMITÉE DE UN AN**

Automotive Data Solutions Inc. (ADS) garantit à l'acheteur original que ce produit est exempt de défauts dans les matériaux et dans la fabrication, et ce, dans des conditions normales d'utilisation, pour une période de un [1] an à partir de la date d'achat originale.

«Détaillant autorisé» est défini par ADS comme une entreprise autorisée à acheter les produits directement de chez ADS ou de l'un de ses distributeurs agréés. Ainsi, les produits non vendus ni installés par un détaillant autorisé ne sont pas couverts par cette garantie. Ceci inclut, sans s'y limiter, aux produits ADS vendus sur Amazon.com, eBay.com, Walmart.com et Newegg.com. Pour trouver un revendeur agréé près de chez vous, rendez-vous sur http://maestro. idatalink.com/find-product.

Si le produit ne fonctionne pas correctement alors qu'il est encore sous garantie, l'acheteur original doit retourner chez le détaillant autorisé où il a acheté son produit avec la preuve d'achat originale. Si le détaillant autorisé détecte une quelconque anomalie, il réparera ou de remplacera le produit, et ce, à sa discrétion. Des frais de main d'oeuvre peuvent s'appliquer et sont à la discrétion du détaillant autorisé.

ADS n'accepte aucune responsabilité pour tout dommage, y compris, sans s'y limiter, aux dommages consécutifs, dommages indirects, dommages pour pertes de temps, pour pertes de revenus, pour pertes commerciales, pour pertes de possibilités économiques qui pourraient ou non avoir résulté de l'installation ou du fonctionnement d'un produit iDatalink Maestro.

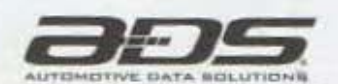

SOUTIEN TECHNIQUE 877.212.6169 idatalinkmaestro.com